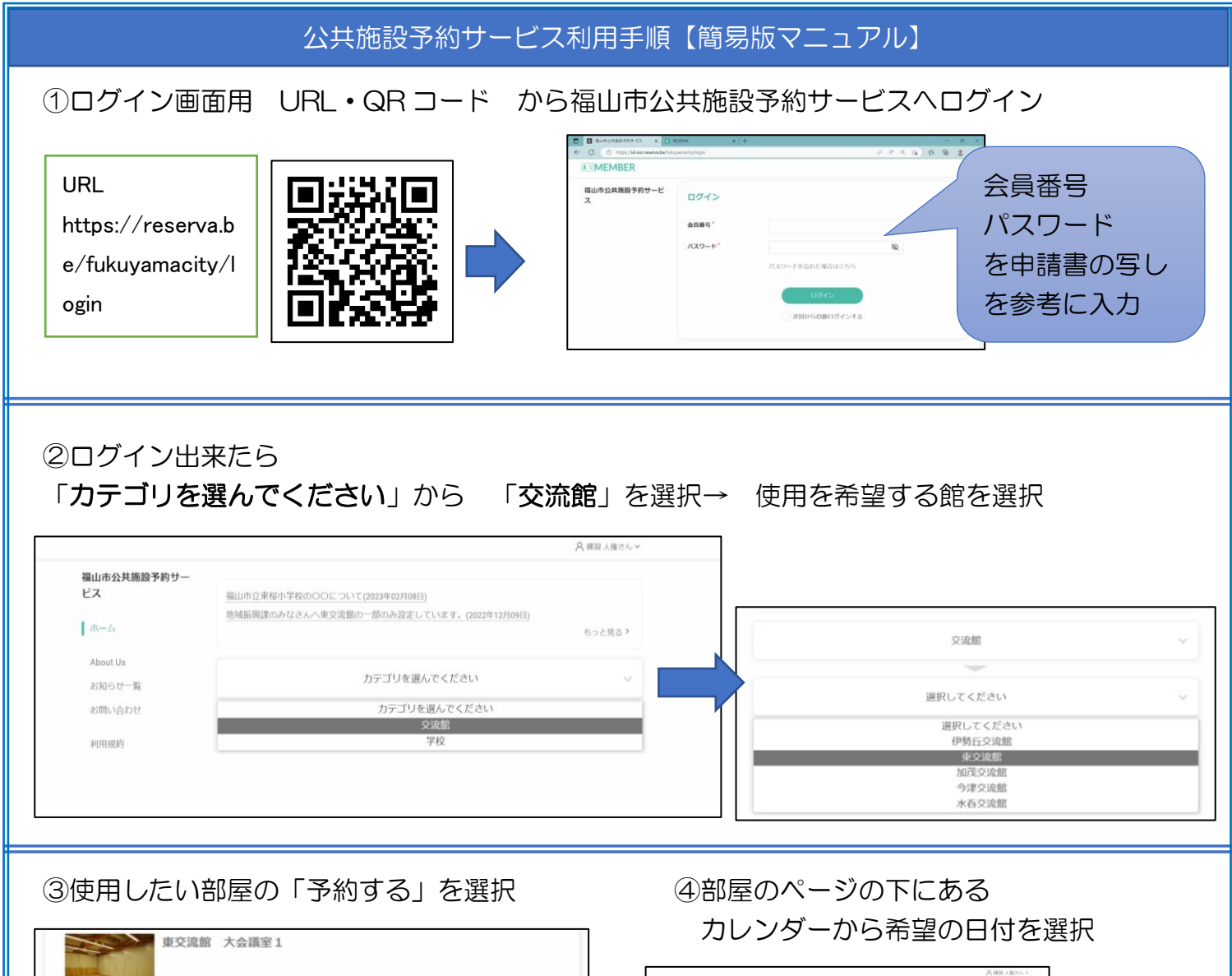

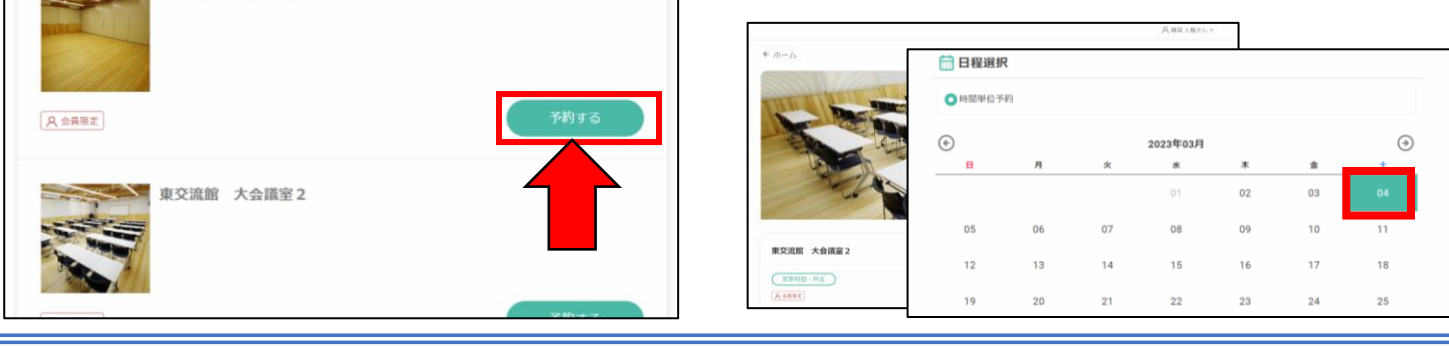

⑤下に時間の枠が表示されます。使用希望時間を選択して 決定を押す。 ※左は午前・午後・夜間区分で申請の館 右は時間(単位:30分間隔)申請の館 の画面例です。

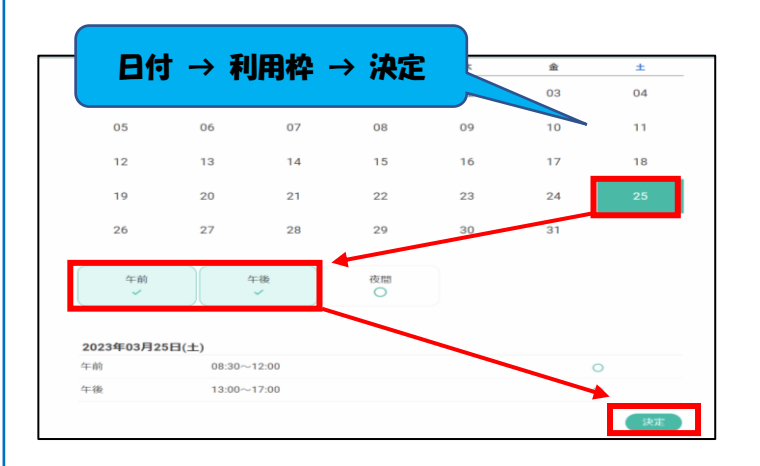

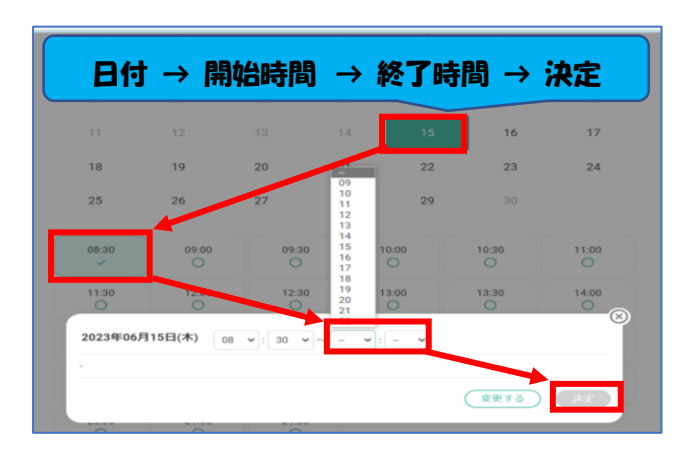

| ⑥予約内容を確認<br>※土日祝を除いて、利用希望日まで<br>開館日が3日あるか再度確認してください。 |                                                   |                                    | ● オブション   ※点・上・日・乾に中華する場合は、利用日本でに開墾日が3日あるか確認をお願いします。3日熟い   ● 金属と不許可になります。   ● 今課交送館 小会議室   ● ク建交送館 小会議室   ● 2023年03月25日(土) 午前 0830~1260   目 2023年03月25日(土) 午後 1300~17.00   ● おしょと 私oot Ba と問い伯ひせ 利用用用 |
|------------------------------------------------------|---------------------------------------------------|------------------------------------|----------------------------------------------------------------------------------------------------|
| ⑦予約画面へ必要な項目を入力 団体名・代表者名・メールアドレ                       |                                                   |                                    |                                                                                                    |
|                                                      | 今昌桔起を亦再したい方け 「                                    | プロフィール 涙隹 とり恋雨してください               | 電話番号はプロフィールから変更が可                                                                                                    |
|                                                      |                                                   |                                    | 能です。                                                                                                    |
|                                                      | 名則                                                | 111日9 ジル 小藤 弾」<br>レンシュウサークル キトウマイコ | 団体名か代表者名かメールアドレスを                                                                                                    |
|                                                      |                                                   | aaaaaaaaaaaaa @gmail.com           | - フロフィールから変更した除は、 登録<br>- していて館。 かご連絡ください、                                                                                                    |
|                                                      |                                                   | 090******                          | している昭くもこ連絡ください。                                                                                                    |
|                                                      | 电前面与                                              |                                    |                                                                                                    |
|                                                      | 使用管理責任者                                           | ▲山口未受些35-5<br>木藤 舞子                |                                                                                                    |
|                                                      | 団体名 *                                             | ニコニコサークル                           |                                                                                                    |
|                                                      | 参加人数*                                             | 40                                 |                                                                                                    |
|                                                      | 行事名称*                                             | ニコニコサークル                           | 【団体基礎情報】                                                                                                    |
|                                                      | 行事内容 <sup>*</sup>                                 | 子育てサロン                             | この部分は<br>団体登録と同じ内容<br>が入っているか確認<br>してください。<br>最後に入力した内容                                                                                                    |
|                                                      | 減免理由                                              |                                    | に上音さされより。                                                                                                    |
|                                                      | 駐車台数【団体登録用・平均                                     | 選択してください<br>12                     |                                                                                                    |
|                                                      | 利用台数】                                             |                                    |                                                                                                    |
| -                                                    |                                                   |                                    |                                                                                                    |
|                                                      | 行事名・内容が登録と違う場<br>合は入力してください                       |                                    |                                                                                                    |
|                                                      | 今回利用する人数を教えてく<br>ださい。<br>今回利用する駐車場台数を教<br>えてください。 |                                    | 【利用情報】<br>この部分は<br>申請ごとに<br>利用内容や人数<br>駐車場台数                                                                                                    |
|                                                      | 連絡事項                                              | 連絡事項がございましたら ご入力くださ                | 館へ伝えたいこと等を<br>入力してください。                                                                                                    |
|                                                      | 戻る                                                | 3                                  | 崔認する                                                                                                    |

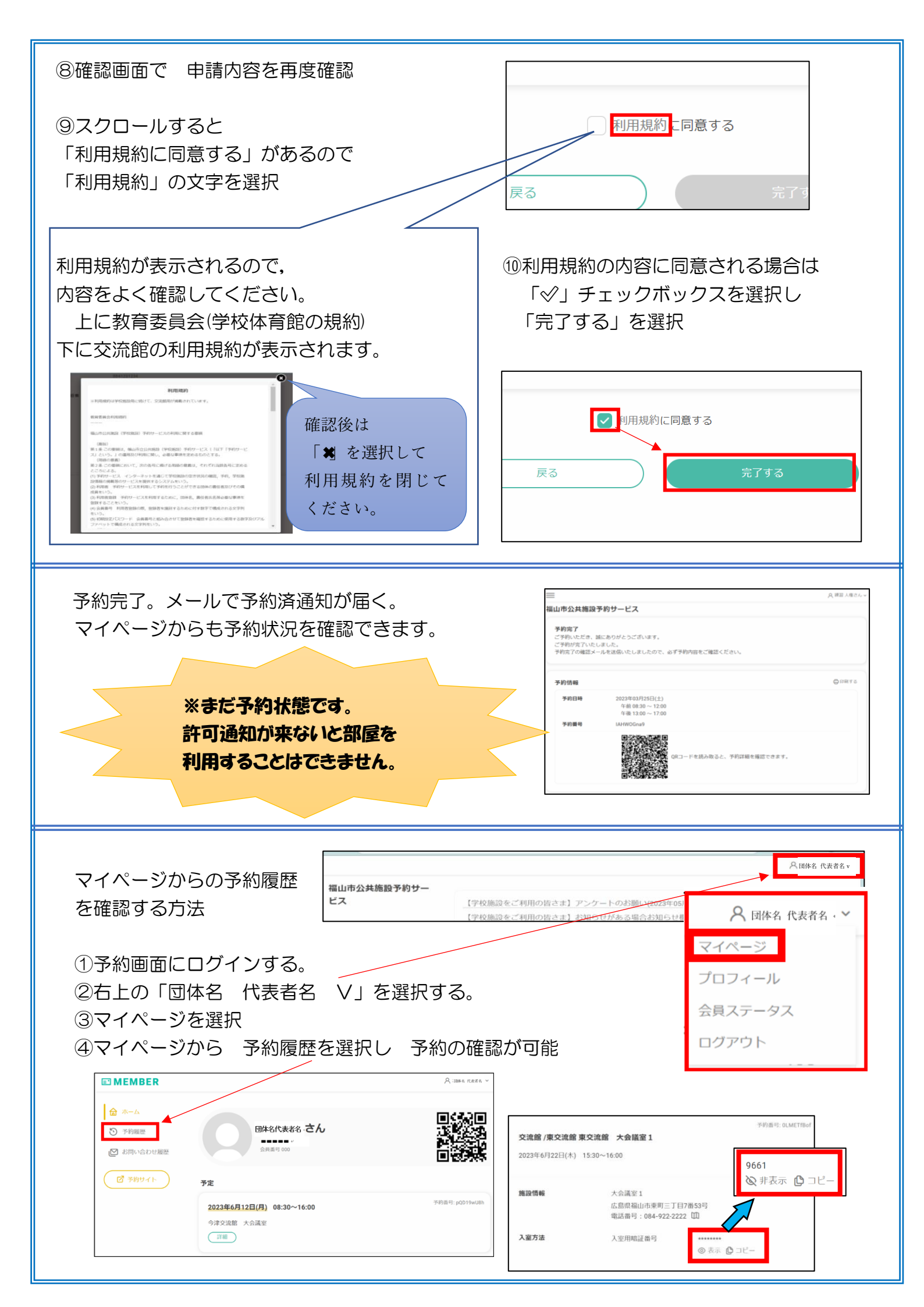

## 福山市公共施設予約システムシステム メール設定について

## ◆レゼルバシステムよりメールが届かない場合の対処法

スマートフォン(携帯電話)のアドレスをご利用の方

docomo、au、SoftBank など各キャリアのセキュリティ設定のためユーザー受信拒否と認識されているか、お客様が迷惑メール対策等で、ドメイン指定受信を設定されている場合に、メールが 正しく届かないことがございます。以下のドメインを受信できるように設定してください。

**@reserva.be** ※@reserva.be は予約時の通知メール用となります。 ※スマートフォンごとの操作手順リンクなどを掲載した詳しい資料「レゼルバシステムよりメールが届か

ない場合」は福山市まちづくり推進課のホームページへ掲載しております。参考にしてください。

## よくあるご質問について

- Q: 公共施設予約サービスはいつでも利用できるのですか?
- A: 公共施設予約サービスは 24 時間受け付けています。ただし,許可などの事務処理は祝日・年 末年始(12月29日~1月3日)を除く,平日の8時30分~17時に行います。
- Q: 公共施設予約サービスは、何日前の申請が可能ですか?
- A: 利用日の3か月から3日前まで可能です。例えば、申請日が8月1日の場合は11月1日 まで申請が可能です。2月は28日までなので、3月1日に5月29~31日の申請が可能 になります。
- Q: スマートロックのパスワードを忘れてしまいました。
- A: 別紙の「オンライン利用マニュアル」を確認してください。 マイページから、申請履歴・許可履歴を確認することができます。
- Q:利用日の前日になったのに許可されていません。
- A: お手数ですが、申請した交流館へ電話で確認してください。
- Q: 申請した部屋を変更・キャンセルしたいのですが。
- A: 変更・キャンセルは、交流館のアカウントでのみ操作が可能です。 お手数ですが、申請した交流館へ電話で確認してください。